#### How to Hold the Frame in Adobe Premiere Pro

#### 1. Frame Hold Overview

- A **Frame Hold** is used to freeze a specific frame in your video to hold that moment on screen for a desired amount of time.
- This technique is useful for creating freeze frames, slow-motion effects, or emphasizing a particular moment in the footage.

# 2. Methods to Hold the Frame

There are several methods to hold the frame in Premiere Pro, including the **Frame Hold Option**, **Speed/Duration Settings**, and **Exporting a Frame**. Here's how to do it:

#### 3. Using the Frame Hold Option:

- **Step 1**: Scrub through the timeline and find the frame you want to freeze.
- Step 2: Right-click on the clip in the timeline and select "Add Frame Hold".
- **Step 3**: This will create a still image that holds for the duration of the clip from that point onward.
- You can adjust the length of the freeze frame by dragging the edge of the clip in the timeline.

# 4. Using the Export Frame Button (Creating a Still Image):

- **Step 1**: Move the playhead to the frame you want to capture.
- Step 2: In the Program Monitor, click the Export Frame button (camera icon).
- **Step 3**: Choose a file name and destination to save the image.
- **Step 4**: After saving, import the image back into the timeline and extend it to the desired duration.
- This method allows you to work with high-quality images outside the timeline and can be useful for presentations or thumbnail creation.

# 5. Using Time Interpolation and Speed/Durations for Holds:

- Step 1: Right-click the clip on the timeline and select Speed/Duration.
- **Step 2**: Under the **Speed/Duration** menu, set the speed to **0%** for a complete freeze frame.
- This method is helpful if you want more control over the speed, especially for dynamic effects like slow motion or reverse time.

# 6. Adjusting the Duration of the Hold:

- After creating a freeze frame or holding the frame, you can adjust the duration by dragging the edge of the clip or freeze frame in the timeline.
- The duration will determine how long the frame will hold before moving to the next frame.

# 7. Key Tips:

- **Combining Effects**: You can combine frame holds with other effects, such as transitions or text overlays, for enhanced visual impact.
- **Avoiding Jitter**: When freezing a frame, ensure that you're not affecting the flow of your project, as too many frame holds in a sequence can disrupt pacing.
- Audio Considerations: If the frame hold includes audio, make sure the audio track aligns well, as holding a frame may leave the sound lingering unexpectedly.